## グローバルオブジェクトを作成する権限の追加方法

Windows Vista, Windows 7, またはWindows Server 2008で, COBOL2002の索引編成ファイルを使用する場合, 実行ユーザに対して, 「グローバル オブジェクトの作成」権限が必要となります。 この操作は管理者権限を持つユーザーでWindowsにログインして実施してください。または, 下記③ の手順で「ローカルセキュリティポリシー」を右クリックして「管理者として実行」を選択し, 管理者権限を持つユーザー名とパスワードを入力して, 起動してください。

1. コントロールパネルから「ローカル セキュリティポリシー」を起動します。

※「スタート」メニューから「コントロールパネル」クリックしてください。

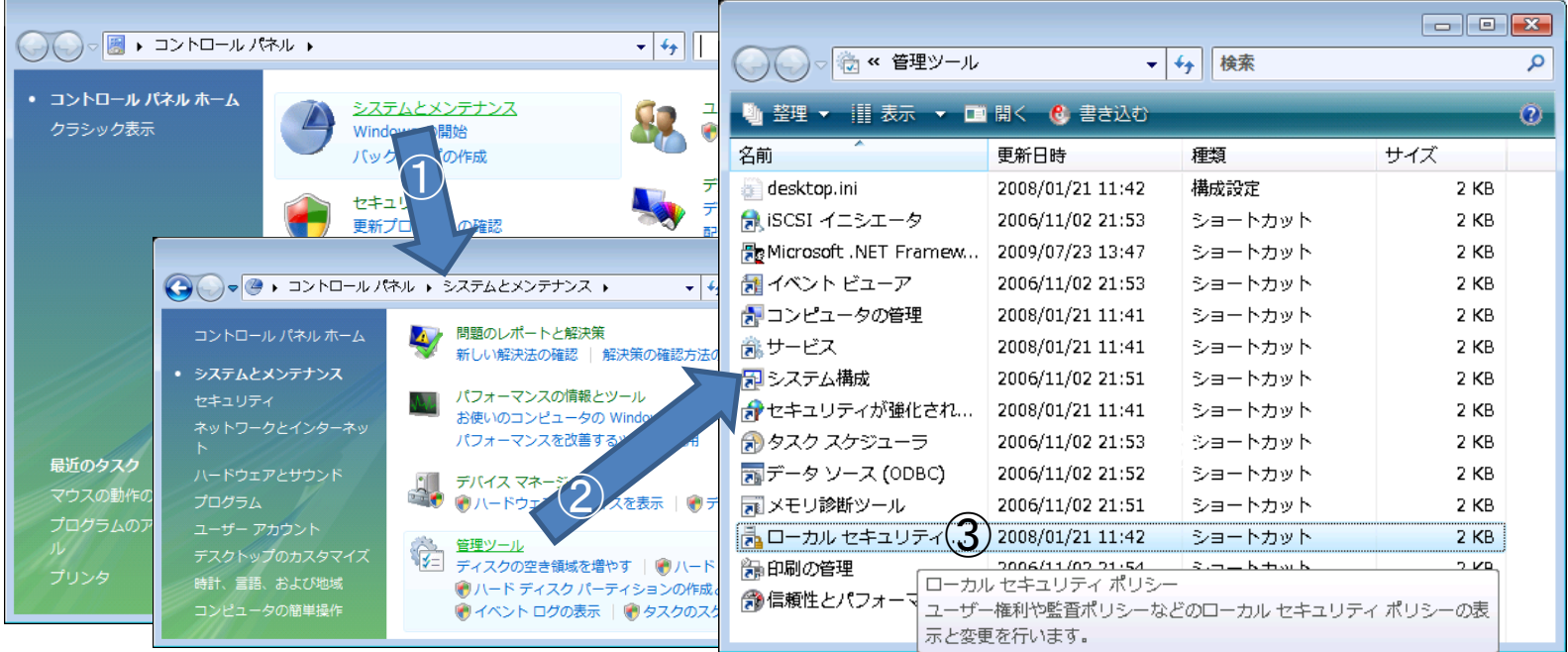

①「システムとメンテナンス」または「システムとセキュリティ」をクリックします。
 ②「管理ツール」をクリックします。
 ③「ローカルセキュリティポリシー」をダブルクリックします。

## 2. ローカル セキュリティ ポリシーで「グローバルオブジェクトの作成」に対する 権限を与えるユーザを追加します。

※「ローカルセキュリティポリシー」の「ローカルポリシー」から「ユーザ権利の割り当て」を クリックしてください。

| f                                                           | クローバルオノシェクトの作成のノロハディ            | 6     |
|-------------------------------------------------------------|---------------------------------|-------|
| 🚡 ローカル セキュリティ ポリシー                                          | ローカル セキュリティの設定 説明               |       |
| ファイル(F) 操作(A) 表示(V) ヘルプ(H)                                  | グローバル オブジェクトの作成                 |       |
|                                                             |                                 |       |
| ┃ ■ セキュリティの設定 ポリシー ・ セキュリティの設定                              |                                 |       |
| ▶ 📴 アカウント ポリシー 🔤 オブジェクト ラベルの変更                              | Administrators                  |       |
| ▲ 📴 ローカル ポリシー 🔄 オペレーティング システムの… (1)                         | NETWORK SERVICE<br>SERVICE      |       |
| ▶ ■ 監査ホリシー<br>■ フーザー接到の到り当て ■ プローバル オブジェクトの作成 LOCAL SERVICE |                                 |       |
| ■ <sup>1</sup> 2 9 10000 9 2 C<br>■ □ンピュータとユーザー アカ          |                                 |       |
| ▶ 🧰 セキュリティが強化された Window: 🛄サービスとしてログオン SQLServer2005         |                                 |       |
| ネットワーク リスト マネージャ ポリ □□サービスとしてログオンを拒                         |                                 |       |
| ユーザー、コンピュータまたは グループ の選択                                     | ユーザーまたはグループの追加(U)  削除(R)        |       |
| オブジェクトの種類を選択してください(S):                                      |                                 |       |
| ユーザー、グループ または ビルトイン セキュリティ プリンシパル オプラ ユモス用(ロ)               | グローバル オブジェクトの作成のプロパティ           | ? 💌   |
| 場所を指定してください(F):<br>coho/2k local                            | ローカル セキュリティの設定 説明               |       |
|                                                             | グローバル オブジェクトの作成                 |       |
| 進択するオフシェクト名を入力し((たさい( <u>例))</u> ):<br>Lisard 名前の確認(C)      |                                 |       |
|                                                             | •                               |       |
|                                                             | Administrators<br>LOCAL SERVICE |       |
| 詳細設定(A)     OK     キャンセル                                    | NETWORK SERVICE<br>SERVICE      |       |
|                                                             | Users                           |       |
| ①「グローバルオブジェクトの作成」をダブルクリック                                   |                                 |       |
|                                                             |                                 |       |
| ②「ューザーキャルケループの追加」ギタンをクリック                                   |                                 |       |
| と「エーリーよにはノルーノの追加」ホメノをソリソノ                                   | ユーザーまたはグループの追加(U) 肖耶徐(R)        |       |
|                                                             |                                 |       |
| ③権限を追加するユーザ名,またはグループ名を                                      |                                 |       |
| 入力して「OK」ボタンをクリックします。                                        |                                 |       |
| ④追加されたコーザタ またけグループタを確認して                                    |                                 |       |
|                                                             | 4 ОК *+>tu                      | 適用(A) |
| 「UK」ホメンをクリックします。                                            |                                 |       |